15 lipca 2024

## FAMILIA / FUNDAL - Odnowienie certyfikatu CSIZS

W przypadku wygaśnięcia certyfikatu pozyskanego wcześniej z CSIZS, w oknie **System** dziedzinowy podsystemu EMP (patrz poniżej) naciskamy przycisk **Pozyskaj certyfikat.** W ten sposób pobieramy nowy certyfikat klienta systemu CSIZS.

| Menu                 | EmAd100-01 System dziedzinowy                                                                 |                   |                                                           |                                            |  |
|----------------------|-----------------------------------------------------------------------------------------------|-------------------|-----------------------------------------------------------|--------------------------------------------|--|
| ▲ Strona główna      | Administracia – system dziedzinowy                                                            |                   |                                                           |                                            |  |
| 🖾 Wiadomości         |                                                                                               |                   |                                                           |                                            |  |
| Słowniki             | Id Systemu:                                                                                   | 5243301011SR      | 1SR_KL_01                                                 |                                            |  |
| 🖾 Maile              | Nazwa: Familia Będzin                                                                         |                   | w ZETO Katowice                                           |                                            |  |
| Usługi               | Wersja: Familia G-1.03                                                                        |                   | -2-128                                                    |                                            |  |
| #Komunikaty          | Dostawca: ZETO KATOWIO                                                                        |                   | ĴE                                                        |                                            |  |
| ► Zadania            | Kod obszaru: 2                                                                                |                   |                                                           |                                            |  |
|                      | Kod obszaru 2: 8                                                                              |                   |                                                           |                                            |  |
| Obsługa niezgodności | Kody obszarów:                                                                                |                   | : 2 dla obszaru SR, 8 dla obszaru SW, 3 dla obszaru FA.   |                                            |  |
| Użytkownicy          | URL do WebServices: https://ws-test                                                           |                   | .mpips.gov.pl/pi/mzt/sd/SystemDziedzinowy                 |                                            |  |
| <u>a</u> Użytkownicy | Użytkownik:                                                                                   | :ownik: ADMIN_BED |                                                           |                                            |  |
| ≗ Role               | Hasło:                                                                                        | ***               |                                                           |                                            |  |
| 🚨 Historia logowań   |                                                                                               | Podmiot: NAZV     | VA POWSZECHNA = 5243                                      | 3301<br>zip 1                              |  |
| Parametry            | Ważny od: wt                                                                                  |                   | corek, 26 wrzesień 2023, godz.                            |                                            |  |
| System dziedzinowy   | Dane certyfikatu systemu<br>Wystawca: N/                                                      |                   | ątek, 26 wrzesień 2025, godz.<br>AZWA POWSZECHNA = Test_S |                                            |  |
| ▲ ePUAP              | aziedzinowego:<br>Algorytm podpisu: SHA256withRSA<br>Odcisk palca MD5: 03 7E EC 23 E1 DA 18 C |                   |                                                           | 18 C                                       |  |
| ▶ Połączenia         | Odcisk palca SHA-1: CB 0E 37 07 98 14 E4<br>Užvcie klucza: Weryfikacja podpisu elektrop       |                   |                                                           |                                            |  |
| ✓ VERIX              |                                                                                               |                   |                                                           |                                            |  |
| ▲ Czasy usług        | Lista certyfikatów do komunikacji:                                                            |                   |                                                           |                                            |  |
| ✗ Konta email        | Wydane                                                                                        | dla               |                                                           | Wydany przez                               |  |
|                      | Test_RootCA                                                                                   |                   | TestcootCA                                                |                                            |  |
|                      | SIZS WS Testowy                                                                               |                   | Test_SC                                                   |                                            |  |
|                      | Test_SD                                                                                       |                   | Text_RootCA                                               |                                            |  |
|                      | Test_SC                                                                                       |                   | est_RootCA                                                |                                            |  |
|                      | CSIZS VS Testowy                                                                              |                   | Test_SC                                                   |                                            |  |
|                      | CSIZS                                                                                         | CSIZS             |                                                           | Test_SubCA_SC                              |  |
|                      | CSIZS                                                                                         | CSIZS             |                                                           | Ministerstwo Rodziny i Polityki Społecznej |  |
|                      | Test_SubCA_SC                                                                                 |                   | Test_RootCA                                               |                                            |  |
|                      | CSIZS WS                                                                                      |                   | Test_SubCA_SC                                             |                                            |  |
|                      | Test_RootCA                                                                                   |                   | Test_RootCA                                               |                                            |  |
|                      |                                                                                               |                   |                                                           |                                            |  |
|                      | Zarejestruj system Pozyskaj certyfikat Aktualizuj system Dodaj certyfikat do komunikacji      |                   |                                                           |                                            |  |
|                      |                                                                                               |                   |                                                           |                                            |  |

Jeżeli otrzymamy komunikat o błędnym haśle lub loginie użytkownika (uwaga: należy zwracać uwagę na komunikaty pojawiające się w górnej części ekranu):

## • Wystąpił błąd usługi odnowCertyfikat

## • Error Code 403: Błędny login lub hasło. (Lub czas systemu dziedzinowego)

oznacza to, że prawdopodobnie wygasło hasło dla użytkownika w MZT (Moduł Zarządzania Tożsamością) CSIZS. Należy to hasło ustalić w MZT oraz uruchomić w EMP na tym samym ekranie ('System dziedzinowy') funkcję 'Aktualizuj system' podając odpowiedniego użytkownika oraz jego hasło ustalone w MZT nie zmieniając innych pól. Po tej operacji należy ponownie uruchomić funkcję 'Pozyskaj certyfikat'.